#### **DeLaval**

# Avskilja ko

Enkel hjelp til Druk av VMS

Om du har en avskiljningsgrind monterad efter VMS så visar denna instruktion hur du skall gå tillväga:

- Hur du ställer in att en ko skall avskiljas som en planerad aktivitet i DelPro
- Hur du kan aktivera avskiljning av en ko från pekskärmen/mobiltelefonen.

#### Aktivera planerad avskiljning i DelPro

I DelPro använder vi funktionen «Utvald» för att knyta djur till speciella aktiviteter.

1. Högerklicka på djuret du vill avskilja i djurlistan eller mjölkkön och välj först «Utvald» och därefter «Lägg till djur».

| 21.      | E.              |          |         | · <mark>&gt;]</mark>     |                  |                              |            | <u></u>            | ئم 🛃 🎯                   | i 🤧 🖉              | ] <u></u> ☆・ |
|----------|-----------------|----------|---------|--------------------------|------------------|------------------------------|------------|--------------------|--------------------------|--------------------|--------------|
|          | Overvåkin       | g X      | Dyr     | eliste - Alle            | hunndyr 🗙        |                              |            |                    |                          |                    |              |
| .,<br>() |                 | - Carlor | Grupper | edigering                | Legg             | til hendel                   | se 🕶       | July of the second | · ô ô ô                  |                    | C 🖌          |
| 23       | Eksporte        | er/impor | ter 🕶 🚅 | 目舟                       |                  | A‡ Sk                        | riftty     | pe +               |                          |                    |              |
| D        | Dyrenu 🗸 Gruppe |          |         | Dager i melk             |                  | Dager siden<br>siste kalving |            | Laktasjons         | Reproduksjon Status      | Skal<br>utrangeres |              |
|          | 1128            | Sinkyr   |         |                          | 302              |                              | 359        | 8                  | Sinlagt                  |                    |              |
| >        | 1258            | VMS-Ky   | 12      |                          |                  | 1                            | 88         | 6                  | Tom                      |                    |              |
|          | 1262            | VMS-Ky   | 0       | Legg til dyr             |                  |                              | 37         | 6                  | Ingen registering ett    |                    |              |
|          | 1272            | VMS-Ky   |         | Åpne dv                  | e dvrekort       |                              | 154        | 5                  | Inseminert               |                    |              |
|          | 1273            | VMS-Kyr  |         | ripric aj                | i chore          |                              | 235        | 5                  | Drektig                  |                    |              |
|          | 1275            | VMS-Ky   | . 3 G   | Grupper                  | Grupperedigering |                              | 204        | 5                  | Inseminert               |                    |              |
|          | 1289            | VMS-Ky   | 3       |                          |                  |                              | 150        | 5                  | Inseminert               |                    |              |
|          | 1292            | VMS-Ky   | 3       | Legg til hendelse        |                  | •                            | 180        | 5                  | Drektig                  |                    |              |
|          | 1294            | VMS-Ky   | i.      | Utvalg                   | tgåtte dyr       |                              | C) Opprett |                    | et nytt utvalg           |                    |              |
|          | 1295            | VMS-Ky   | 2       |                          |                  |                              |            |                    |                          |                    |              |
|          | 1302            | VMS-Ky   | C.      | Slett utg                |                  |                              |            | 📀 Legg dy          | r til eksisterende utval |                    |              |
|          | 1307            | VMS-Ky   | 3       | Kommer tilbake fra       |                  | olat                         | 212        | 5                  | Drektig                  | 20                 |              |
|          | 1317            | VMS-Kyr  | -7      |                          |                  | nge                          |            | 5                  | Tom                      |                    |              |
|          | 1318            | VMS-Ky   | 6       | Returnert fra "Midlertid |                  | lig ut"                      | 149        | 5                  | Inseminert               |                    |              |
|          | 1328            | VMS-Ky   |         | Angre utrangeringshen    |                  |                              | 379        | 4                  | Drektig                  |                    |              |
|          | 1364            | VMS-Ky   | 05      |                          |                  | Idelse                       | 161        | 4                  | Drektig                  |                    |              |
|          | 1370            | Sinkyr   | C       | Oppdater                 | E5               | 372                          | 3          | Sinlagt            |                          |                    |              |
|          | 1378            | VMS-Ky   |         |                          |                  | 13                           | 29         | 4                  | Ingen registering ett    |                    |              |
|          | 1393            | VMS-Ky   | 0       | Merk                     | (                | Ctrl+M                       | 293        | 3                  | Drektig                  |                    |              |
|          | 1402            | VMS-KW   | ~       | Stream (                 |                  |                              | 266        | 3                  | Drektig                  |                    |              |

#### Aktivera planerad avskiljning i DelPro

2. Välj det alternativ som avskiljer kor och tryck OK.

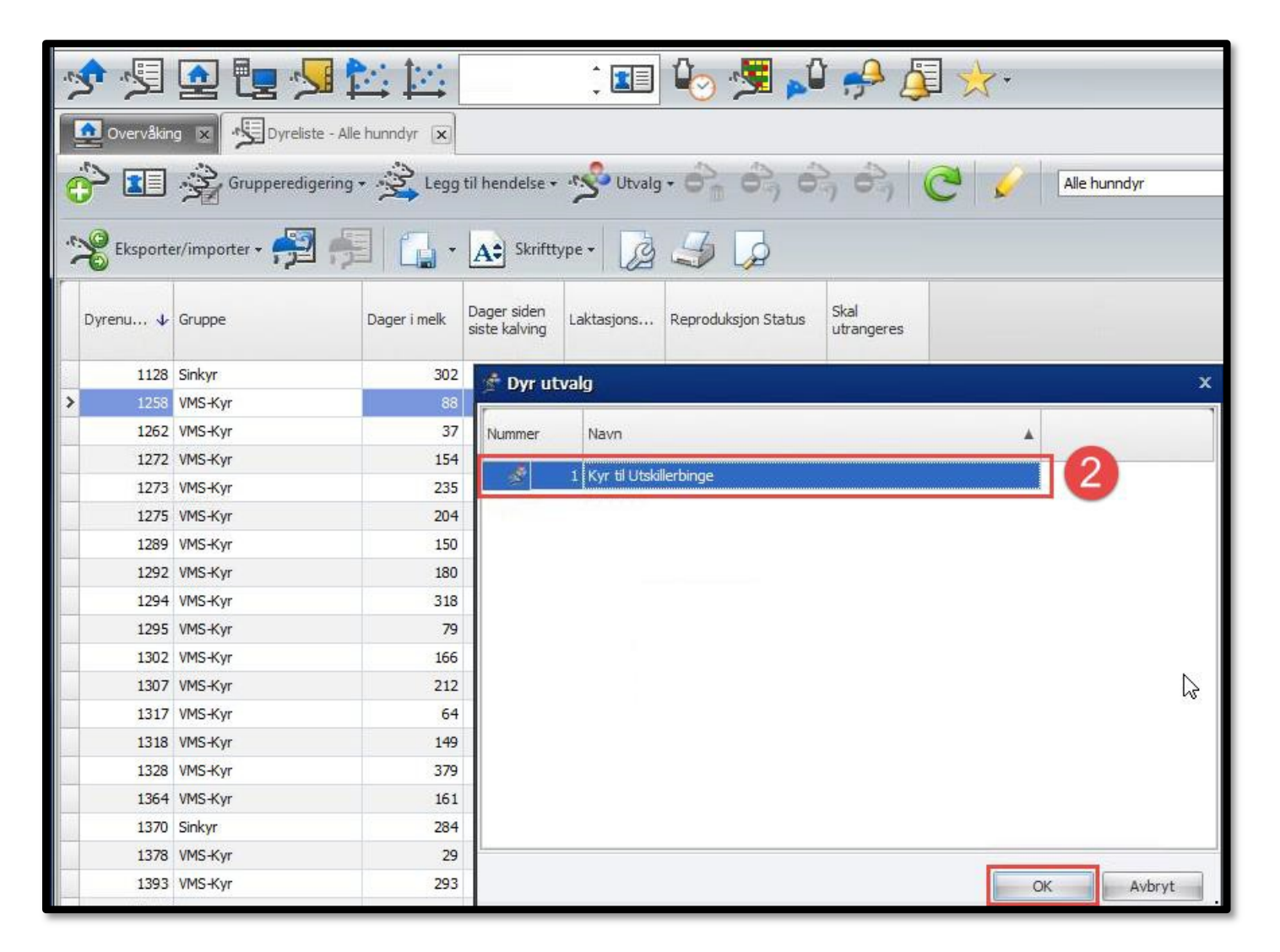

Kon kommer nu att avskiljas till avskiljningsboxen så länge den är kopplad till utvalet.

#### Ta bort planlagd avskiljning av ko i DelPro

- 1. I djurlistan eller i mjölkkön, välj att bara visa djur med aktuell avskiljning.
- 2. Högerklicka på dom kor som vill du avaktivera. Välj «Utval» och «Ta bort från utval»
- 3. Välj att alla djur skall visas igen.

| Melkekø Status | igering • 😤<br>Søk 🛛 All         | Legg til hendelse +<br>e besetninger                                                      | 📰 📌                                | Utvalg • 💋                                                                               | Åpne fargehenter         | nge v Op                                       | dater modus:                               | Automatisk op | opdatering 👻     |
|----------------|----------------------------------|-------------------------------------------------------------------------------------------|------------------------------------|------------------------------------------------------------------------------------------|--------------------------|------------------------------------------------|--------------------------------------------|---------------|------------------|
| Nummer         | oager i Melketil<br>nelk mottatt | latelse<br>(HH:MM) ↑ Tid<br>me                                                            | l siden forrige<br>Iking (d TT:MM) | Tid siden forrige<br>besøk (d TT:MM)                                                     | Forventet<br>melkemengde | % av forventet<br>melkemengde siste<br>melking | Gj.snitt daglig<br>melkemengde<br>siste 7d | Melketype     | Siste Aktivitets |
| > 1294         | 318                              | nc                                                                                        | 5                                  | 23d 10:36                                                                                | 0,00                     | 28                                             | 0,00                                       | Tankmelk      |                  |
| 1475           | 353                              | Grupperedigering                                                                          | a 🕨 🔁 👘                            | 22d 15:26                                                                                |                          | 72                                             | 0,00                                       |               |                  |
|                |                                  | Åpne dyrekort<br>Utvalg<br>Merk Ctrl+N<br>Åpne fargehenter<br>Eksporter til<br>Skrifttype |                                    | Opprett et nytt utva<br>Legg dyr til eksistere<br>Fjern fra utvalget<br>Flytt til utvalg | lg<br>ende utvalg        |                                                |                                            |               |                  |

Avskilj en ko som är i mjölkstationen från pekskärmen/mobiltelefonen

Så här gör du för att manuellt avskilja en ko som är i mjölkstationen:

- 1. Tryck på knappen för «Grind-kontroll»
- 2. Tryck «Avskiljningsgrind»

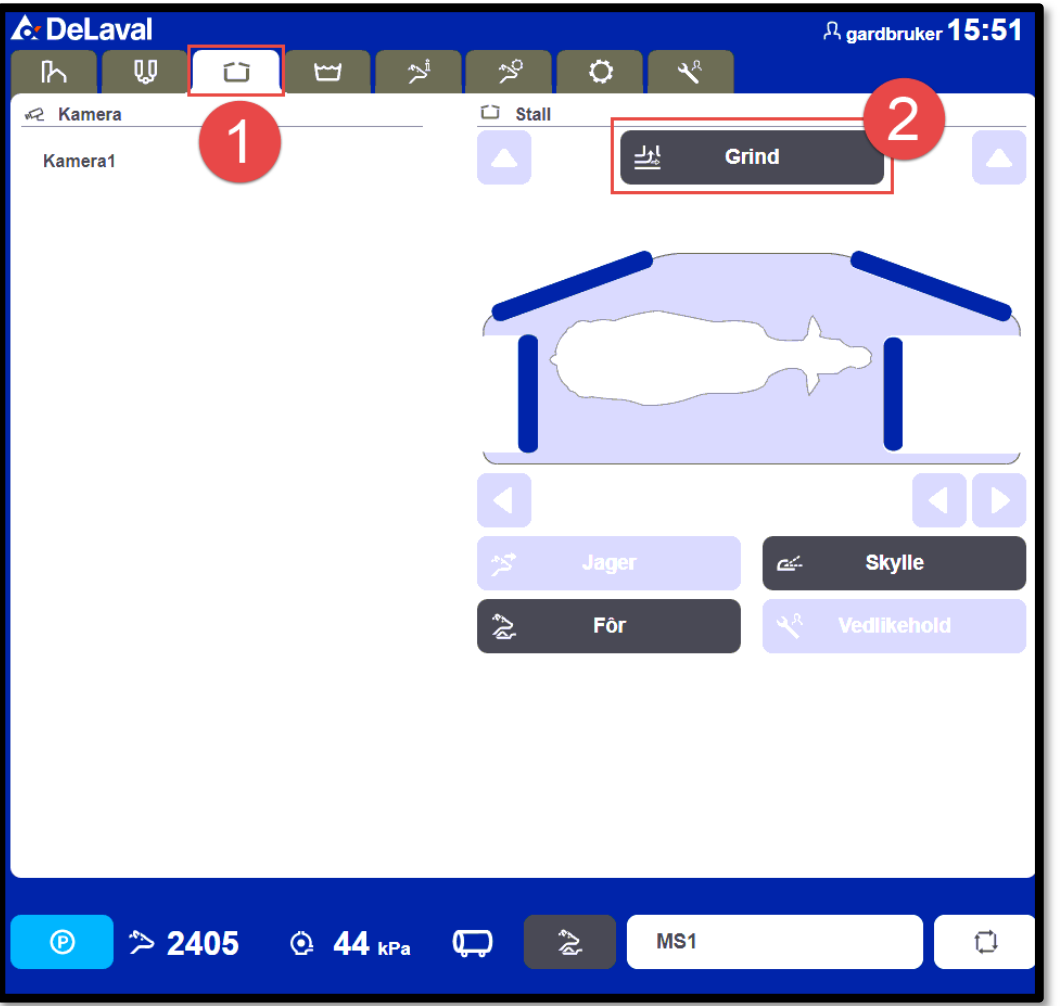

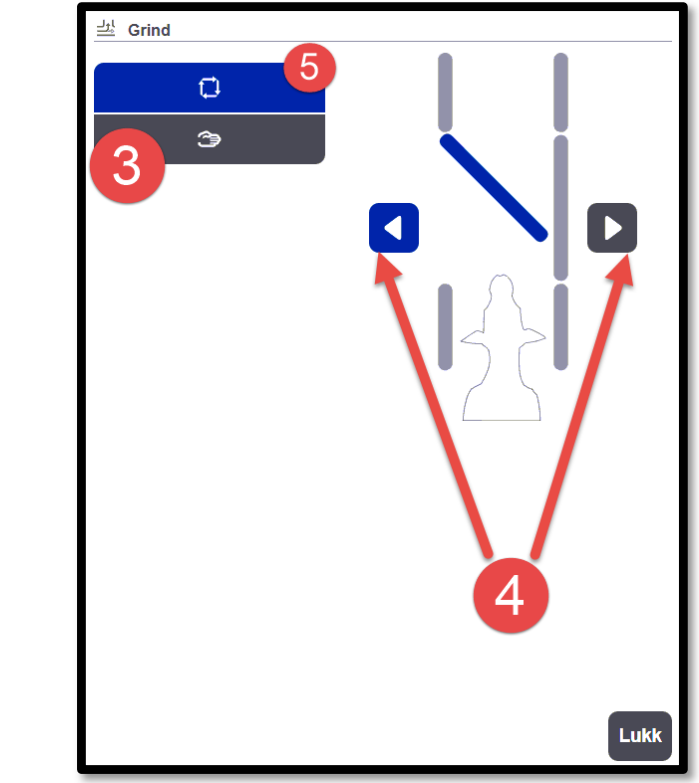

- 3. Tryck «Manuell» (3)
- 4. Välj det håll som leder till avskiljningsgrinden. Kontrollera att grinden är i rätt position.
- 5. När kon har lämnat mjölkstationen kom ihåg att ställa tillbaka till Automatisk grindstryning (5).